## Periodic Collection: Instructional Days and Hours Creating a Custom Tool for Data Collection & Reporting Campus

#### Step 1: Create Custom Tool System Settings > Custom Data and Links > Custom Tool Setup

#### https://kb.infinitecampus.com/help/custom-tool-setup-video

| Custom Tool Setup ☆               |                                                                                                    |                                                            |                                      | System Settings $>$ Custom Data and Links $>$ Custom Tool Setup |
|-----------------------------------|----------------------------------------------------------------------------------------------------|------------------------------------------------------------|--------------------------------------|-----------------------------------------------------------------|
| Custom Tool Editor                |                                                                                                    |                                                            |                                      | Î                                                               |
| The Custom Tool Editor allows use | rs to create custom data objects for tracking local o                                                                                                    | r state-level information as well as custom shortcut links | which can be added to the main menu. |                                                                 |
| H 4 1 + H                         |                                                                                                    |                                                            |                                      |                                                                 |
| Tool Name †                       | Classic Look Menu Placement                                                                                                    | New Look Menu Placements                                   | Tool Type                            |                                                                 |
| New Custom Tool                   | tom Tool Setup ☆ Edit Custom Tool Setup sto Edit Custom Tool Setup Colored Table Editor Search Option School Tool Name * Instructional Days Hours Classic Look Menu Placement * System Administration > Resources > Schol New Look Menu Placement Scheduling & Courses > Calendar Setup Create New Look Menu Placement | nol                                                        |                                      |                                                                 |

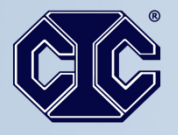

#### Simple || Powerful

REPRODUCTION OR QUOTATION, IN WHOLE OR IN PART, IS STRICTLY PROHIBITED. Copyright (® 2024 Infinite Campus, Inc. and Computer Information Concepts, Inc.

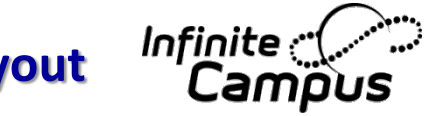

#### Step 2: Create Custom Fields Matching Instructional Hours Layout System Settings > Custom Attribute/Dictionary

#### **Instructional Days & Hours File Layout**

https://www.cde.state.co.us/datapipeline/inst\_day\_hour\_file-layout

Custom Attribute/Dictionary ☆ System Settings > Custom Data and Links > Custom Attribute/Dictionary Hew New Code Name Seq Value Standard Code Active Campus Attributes/Dictionary Editor **>>> 006** Half-day kindergarten 0 х Instructional Days Hours 01 Min Grade for Calendar × 007 Full-day kindergarten 0 х 02 Max Grade for Calenda 03 Reduced Academic Calendar Reg × 010 Grade 1 0 Х 04 Reason for RAC Request 05 Day Not in Session × 020 Grade 2 0 х 06 Total Teacher Workdays 07 Total Days Instruction Studen Grade 3 0 х × 030 08 Total Hours for School Year 09 Total Hours of Instruction × 040 Grade 4 0 х 10 Total Planned Passing Hours 11 Passing Period Indicator × 050 Grade 5 0 Х 12 Total Planned Recess Hours 13 Recess Instructional Indicato 14 Total Planned Lunch Hours 08 Total Hours for School Year 15 Total Planned Hours Closures 09 Total Hours of Instruction 16 Date Calendar Adopted 10 Total Planned Passing Hours 11 Passing Period Indicator 12 Total Planned Recess Hours 13 Recess Instructional Indicator 14 Total Planned Lunch Hours 15 Total Planned Hours Closures 16 Date Calendar Adopted OLR Athletic Health Info E Calling Tutoring 09 Total Hours of Instruction Custom Tab: Instructional Days Hours \*Field Name Total Hours Instruction textBox ~ Max Size Seq Required Hide Hide Portal 6 Default Value 0,000 0 Comments Include Decimal (example 1412.0)

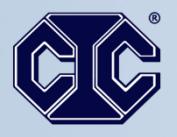

### Simple II Powerful

#### **Step 3: Create Adhoc to match the Instructional Hours Layout Reporting > Ad Hoc Reporting > Filter Designer**

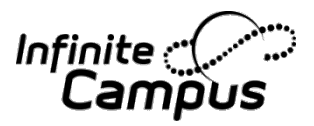

#### **Instructional Days & Hours File Layout**

https://www.cde.state.co.us/datapipeline/inst\_day\_hour\_file-layout

| Filter Designer 🛠                                                                                                 |                                                                         |                                             |                                               |                |                                       |                         |             |                  |          |
|----------------------------------------------------------------------------------------------------|-------------------------------------------------------------------------|---------------------------------------------|-----------------------------------------------|----------------|---------------------------------------|-------------------------|-------------|------------------|----------|
|                                                                                                    |                                                                         |                                             |                                               |                |                                       |                         |             |                  |          |
| Select categories & fields                                                                                        |                                                                         |                                             |                                               |                |                                       |                         |             |                  |          |
| Filter By Instructional day Search Clear                                                                          | Filter the data                                                         |                                             |                                               |                |                                       |                         |             |                  |          |
| All Fields                                                                                                    | ID *Field                                                               |                                             | Operator Value                                |                |                                       |                         |             |                  |          |
| in sa Student                                                                                                    | × 1 dist.number                                                         | •                                           | · ·                                           |                |                                       |                         |             |                  |          |
|                                                                                                    | X 2 sch.number                                                          | ,                                           | · ·                                           |                |                                       |                         |             |                  |          |
| Instructional Days Hours_statusDate                                                                               | × <sup>3</sup> sch.name                                                 | ,                                           | ~ ·                                           |                |                                       |                         |             |                  |          |
|                                                                                                    | × 4 CustomSchool_Instructional Days                                     | Hours.Instructional Days Hours_statusDate • | -                                             |                |                                       |                         |             |                  |          |
| RAC_Reason                                                                                                    | × 5 CustomSchool Instructional Dava                                     | Hours Min Grade                             |                                               |                |                                       |                         |             |                  |          |
| Day_Not_Session                                                                                                   |                                                                         |                                             |                                               |                |                                       |                         |             |                  |          |
| Total_Teacher_Workdays                                                                                            | K 6 CustomSchool_Instructional Days                                     | Hours.Max_Grade                             | <u>· · · · · · · · · · · · · · · · · · · </u> |                |                                       |                         |             |                  |          |
| -Total_Hours_School_Year<br>-Total_Hours_Instruction<br>-Total_Planned_Passing_Hours<br>-Passing_Period_Indicator | 7 CustomSchool_Instructional Days     8 CustomSchool_Instructional Days | Format the output file/report               |                                               |                |                                       |                         |             |                  |          |
| Total_Planned_Recess_Hours                                                                                        | X 9 CustomSchool_Instructional Days                                     | Colput distinct records                     |                                               |                |                                       |                         |             |                  |          |
| Recess_Instructional_Indicator                                                                                    | X 10 CustomSchool_Instructional Days                                    | Field                                       |                                               | OutputSeq Sort | Direction                             | Column Header           | Alignment F | ormatting        | Length   |
|                                                                                                    | × 11 CustomSchool Instructional Dava                                    | sch number                                  |                                               |                |                                       | School Code             | ~           |                  | ~        |
| Date_Calendar_Adopted                                                                                             |                                                                         | sch name                                    |                                               |                |                                       | School Code             |             |                  | -        |
|                                                                                                    | X 12 CustomSchool_Instructional Days                                    | CustomSchool Instructional Days Hours.      | Instructional Days Hours statusD              | ate            | · · · · · · · · · · · · · · · · · · · | i                       | •<br>•      | Format: MMDDYYYY | •        |
|                                                                                                    | X 13 CustomSchool Instructional Dava                                    | CustomSchool Instructional Days Hours.      | Min Grade                                     |                | v                                     | Min Grade for Calend    | ~           |                  | ~        |
|                                                                                                    |                                                                         | CustomSchool_Instructional Days Hours.      | Max_Grade                                     |                | ~                                     | Max Grade for Calenc    | ~           |                  | ~        |
| Add Function                                                                                                    | X 14 CustomSchool_Instructional Days                                    | CustomSchool_Instructional Days Hours.      | RAC_Request                                   |                | ~                                     | Reduced Academic C      | ~           |                  | ~        |
|                                                                                                    | × 15 CustomSchool Instructional Days                                    | CustomSchool_Instructional Days Hours.      | RAC_Reason                                    |                | ~                                     | Total Teacher Workda    | ~           |                  | ~        |
|                                                                                                    |                                                                         | CustomSchool_Instructional Days Hours.      | Day_Not_Session                               |                | ~                                     | Total Days of Instructi | ~           |                  | <b>v</b> |
|                                                                                                    | X 16 CustomSchool_Instructional Days                                    | CustomSchool_Instructional Days Hours.      | rotal_Teacher_Workdays                        |                | ~                                     | Total Hours for Schoo   | ~           |                  | ~        |
|                                                                                                    | × 17 CustomSchool Instructional Days                                    | CustomSchool_Instructional Days Hours.      | rotal_Days_Inst_Student                       |                | ~                                     | Total Hours for Schoo   | ~           |                  | ~        |
|                                                                                                    |                                                                         | CustomSchool_Instructional Days Hours.      | Total_Hours_School_Year                       |                | ×                                     | Total Planned Passing   | ~           |                  | <b>v</b> |
|                                                                                                    | X 18 CustomSchool_Instructional Days                                    | CustomSchool_Instructional Days Hours.      | Total_Hours_Instruction                       |                | ×                                     | Total Hours of Instruct | •           |                  | ~        |
|                                                                                                    | × 19 CustomSchool Instructional Days                                    | CustomSchool Instructional Days Hours       | Passing Pariod Indicator                      |                |                                       | Passing Period Indica   |             |                  | ¥        |
|                                                                                                    |                                                                         | CustomSchool Instructional Days Hours       | Total Planned Recess Hours                    |                |                                       | Total Planned Recess    |             |                  | ¥        |
|                                                                                                    | 20 CustomSchool_Instructional Days                                      | CustomSchool Instructional Days Hours       | Recess Instructional Indicator                |                | · · ·                                 | Recess Instructional I  |             |                  |          |
|                                                                                                    | Add                                                                     | CustomSchool Instructional Days Hours       | Total Planned Lunch Hours                     |                |                                       | Total Planned Lunch H   |             |                  | •<br>•   |
|                                                                                                    |                                                                         | CustomSchool Instructional Days Hours       | Total Planned Hours Closures                  |                | ~                                     | Total Planned Hours f   | ~           |                  | ~        |
|                                                                                                    |                                                                         | CustomSchool_Instructional Days Hours.      | Date_Calendar_Adopted                         |                | ~                                     | Date Calendar Adopte    | ~           | Format: MMDDYYYY | <b>v</b> |
|                                                                                                    |                                                                         | Save To:                                    | v<br>To List                                  |                |                                       |                         |             |                  |          |

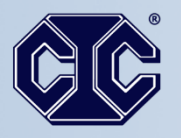

## Simple II Powerful

REPRODUCTION OR QUOTATION, IN WHOLE OR IN PART, IS STRICTLY PROHIBITED. Copyright (® 2024 Infinite Campus, Inc. and Computer Information Concepts, Inc.

# Step 4: Pull the file using Data Export tool Infinite Constraints Ad Hoc Reporting > Data Export > Delimited Values (CSV) Campus

#### **Instructional Days & Hours File Layout**

https://www.cde.state.co.us/datapipeline/inst\_day\_hour\_file-layout

|                                                                                                    |                                                                                                    |                                                                                                    | 24-25                                                                                                    | <b>≜</b> ? Ⅲ <b>≛</b>                                                               |                                                                                                    |
|----------------------------------------------------------------------------------------------------|----------------------------------------------------------------------------------------------------|----------------------------------------------------------------------------------------------------|----------------------------------------------------------------------------------------------------|-------------------------------------------------------------------------------------|----------------------------------------------------------------------------------------------------|
| Data Export 🌣                                                                                                    |                                                                                                    |                                                                                                    | Context                                                                                                    | Ad Hoc Reporting > Data Export                                                      |                                                                                                    |
| Data Export Wizard                                                                                                    |                                                                                                    |                                                                                                    | Year                                                                                                    | j j                                                                                 |                                                                                                    |
| This wizard will dump the result of a filter into a data file (csv, tab delimited, xml) or a simple list report.                                                      |                                                                                                    |                                                                                                    | 24-25 v                                                                                                    |                                                                                     |                                                                                                    |
| Saved Filter                                                                                                    | Instructional Days & Hours                                                                                                    |                                                                                                    | All Schools   Cancel Cancel                                                                                                    |                                                                                     |                                                                                                    |
| 🖸 student instructional Days & Hours                                                                                                    | Created<br>On 0407/2025<br>By Administrator, Demo<br>Pick an Export Format<br>HTML list report<br>XML<br>Delimited values (CSV)<br>Fixed width | extractory       X       +         File       Edit       View         §chool District/B0CES Code, School Code, Min Graver, Jotal Hours for School Year, Jotal Planned       Planned Lunch Hours, Jotal Planned Hours for Sr         100, 190, 090, 120, 0, 00, 0, 0000.0, 0000.0, 0000.0, 00000.0, 0000.0, 00000.0, 000000.0, 00000.0, 00000.0, 00000.0, 00000000 | ade for Calendar, <u>Max</u> Grade for Calendar, <u>Reduced</u> Aca<br>d Passing Period Hours, <u>Total</u> Hours of Instruction, <u>T</u><br>now Days/ Emergency Closures, <u>Date</u> Calendar Adopted<br>0.0,000.0,0,000.0,0,000.0,0000.0,04072025 | ,<br>demic Calendar (RAC) Request<br>otal Planned Passing Period<br>by School Board | X<br>V ® ®<br><u>Jotal</u> Teacher Workdays, <u>Total</u> Days of Instruction/Student Contact Days, <u>Total</u> Hours for School<br>Hours <u>Passing</u> Period Indicator, <u>Total</u> Planned Recess Hours <u>,Recess</u> Instructional Indicator, <u>Total</u> |
| Search Edit Test Copy Delete<br>Create a new Folder<br>Which calendar(s) would you like to include in the report?<br>a active year<br>Usi by school<br>List by school | Cube Analysis Delimiter: Include column display header Double quote data Include subtotals Export                                              | Comma                                                                                                    | ß                                                                                                    |                                                                                     |                                                                                                    |

#### Need Assistance Please submit a support case outlining your issue. Someone from our team will assist.

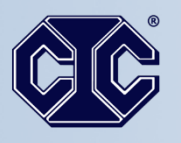

## Simple || Powerful

REPRODUCTION OR QUOTATION, IN WHOLE OR IN PART, IS STRICTLY PROHIBITED. Copyright (® 2024 Infinite Campus, Inc. and Computer Information Concepts, Inc.